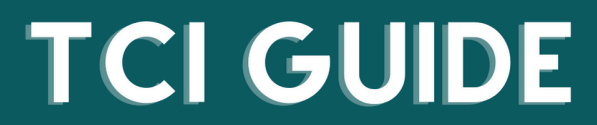

The Cohousing Institute (TCI) serves as the online learning platform for the Cohousing Association of the United States. Learn how to navigate the platform through the guide below. For more support, visit our help page at https://cohousinginstitute.org/help

## How to Find a Program Link or Recording on The Cohousing Institute

**Step 1:** Log into your account at <u>cohousinginstitute.org</u>.

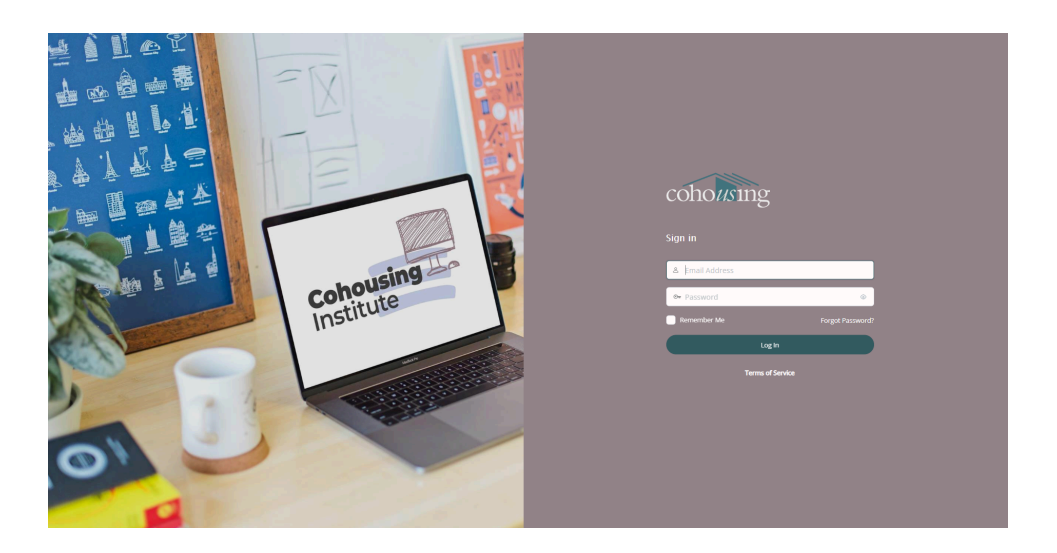

**Step 2:** Click the avatar at the top right of the screen. (If you have added a profile photo, this will be your profile photo. If not, it will appear as a gray face icon.) Clicking this image will provide a dropdown. From here, click "**Sessions**."

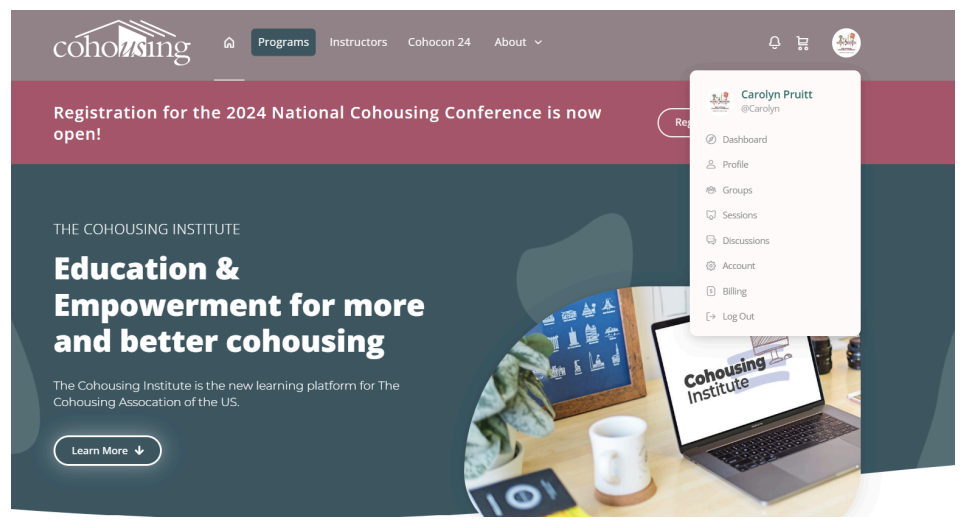

**Step 3:** This will take you to your Sessions page. From here you can see a list of all of the programs you have enrolled in. Select the program you are interested in. You can click either "**See more**" or the image. This will bring you to the main page for that program or event.

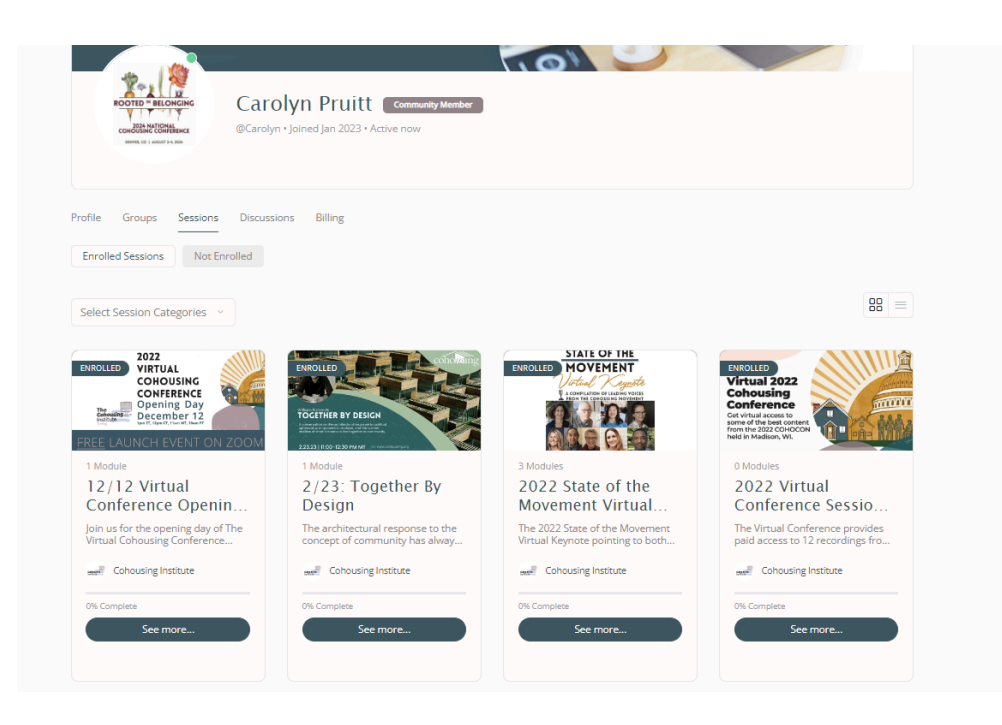

**Step 4:** Once you are on the main page for the program or event you are interested in, you can find the recording and/or Zoom link by scrolling down and clicking on the link and/or recording underneath where it says "**Session Content**." Or you can click "**Start Session**."

Here is an example of what this will look like for an event that has already taken place:

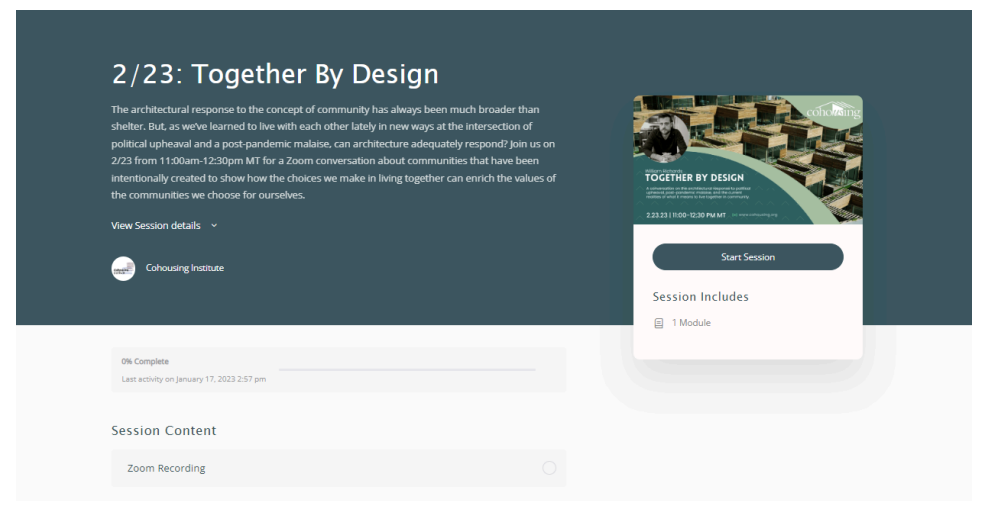

Here is an example of what this will look like for a program that has not taken place yet:

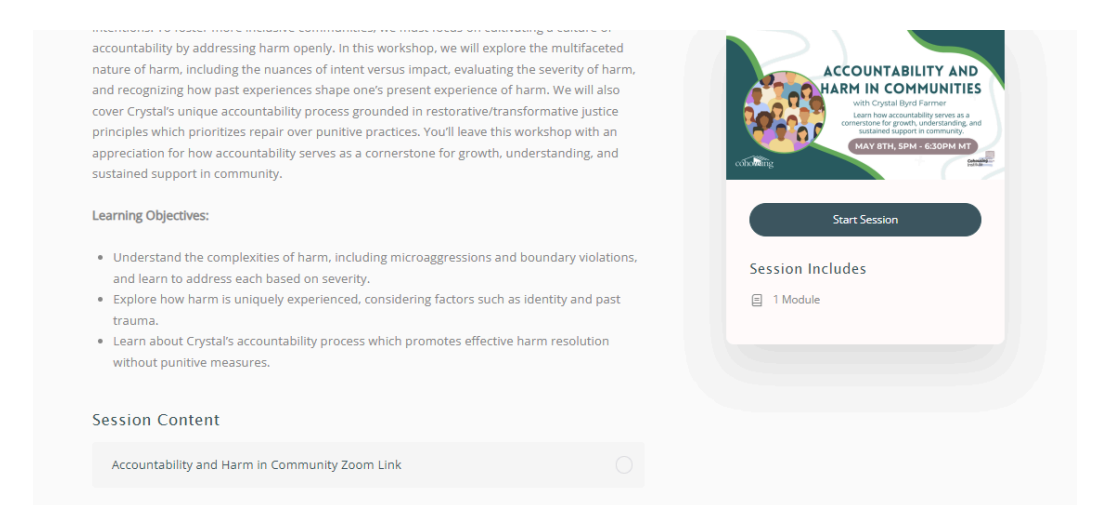

**Step 5:** After you click either "**Start Session**" or the appropriate "**Session Content**" button, you will be taken to a page where you can see the link and/or the video recording.

Here is an example of what this will look like for an event that has already taken place:

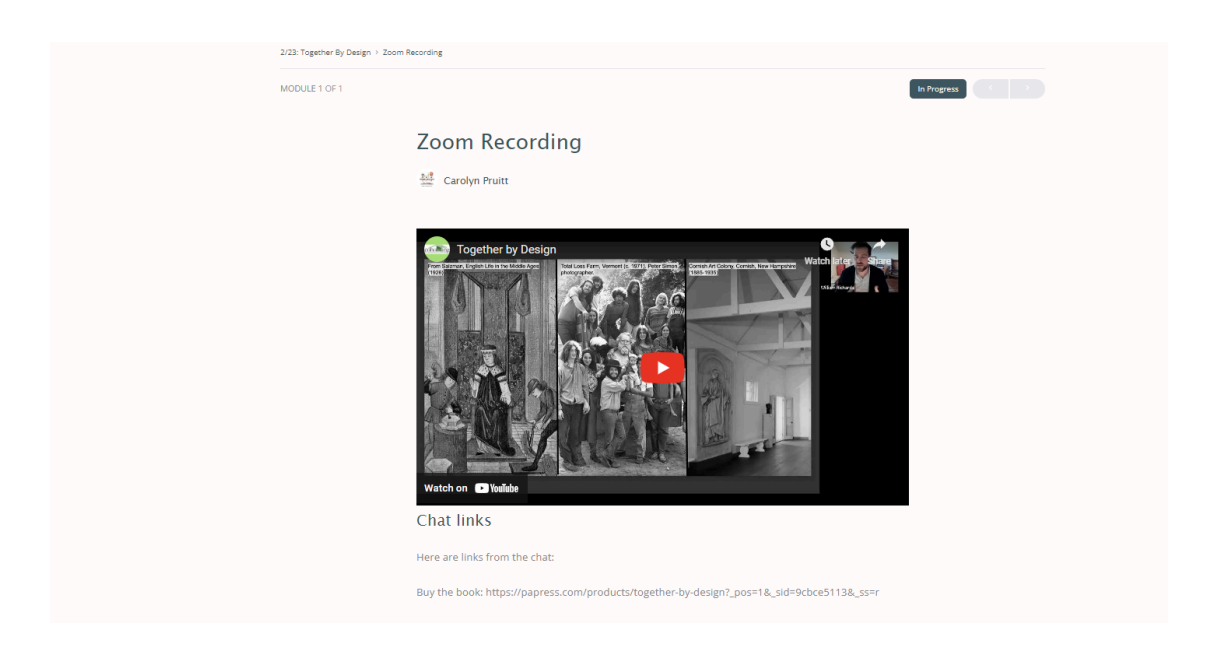

Here is an example of what this will look like for a program that has not taken place yet:

| Accountability and Harm in Comm | unities > Accountability and Harm in Community Zoom Link         |             |
|---------------------------------|------------------------------------------------------------------|-------------|
| MODULE 1 OF 1                   |                                                                  | In Progress |
|                                 | Accountability and Harm in Community Zoom<br>Link                |             |
|                                 | 호텔 Carolyn Pruitt                                                |             |
|                                 | Join the Zoom: https://us02web.zoom.us/my/cohous?omn=84850611140 |             |
|                                 | Mark Complete                                                    |             |
|                                 |                                                                  |             |
|                                 | Responses                                                        |             |